日赤薬剤師会ホームページ メンテナンス操作マニュアル

> 日赤薬剤師会医薬情報委員会 第1版 2025年4月1日

# 目次

| Ι.   | 会員登録 購  |           | 2 |
|------|---------|-----------|---|
|      |         |           |   |
| II.  | 登録確認作業  | 管 編       | 5 |
| III. | 施設情報登録  | 管 編       | 7 |
| IV.  | 会員の広場への | )投稿 購 編 管 | 9 |
| V.   | ユーザー検索  | 購 編 管1    | 1 |
| VI.  | 議事録の投稿  | 編 管1      | 2 |
| VII. | イベント入力  | 管1        | 3 |

項目名の後に表示されている管 編 購の記号はそれぞれ取り扱いができる権限者を示し ています。権限の取り扱いについては日赤薬剤師会ホームページ運用規約をご確認くださ い。

管 :管理者 編 :編集者 購 :購読者

## I. 会員登録 購

①オフィシャルサイトの表示

<u>https://jrc-ph.org/</u>でアクセスするか、検索サイトで「日赤薬剤師会」などのキーワードで 検索して、オフィシャルサイトのホームページを表示。

### ②「会員専用ページ」をクリック

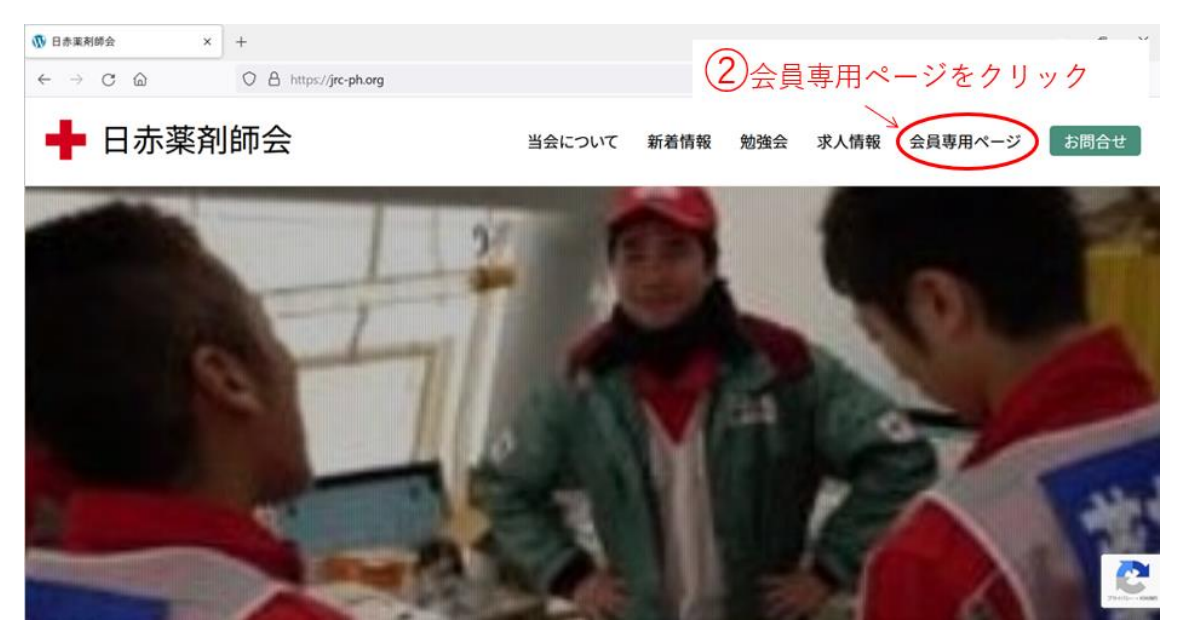

③新規ユーザー登録をクリック

| 既存ユーザのログイン                                 |
|--------------------------------------------|
| ユーザー名またはメールアドレス                            |
|                                            |
| パスワード                                      |
|                                            |
| ロウイン状態を保存するロウイン                            |
| パスワートを忘れに場合パスワートリンツト<br>はじめての方はこち 新規ユーザー登録 |
| 7                                          |
| ③新規ユーザー登録をクリック                             |

### ④ユーザー登録入力画面

⑤必須項目の入力

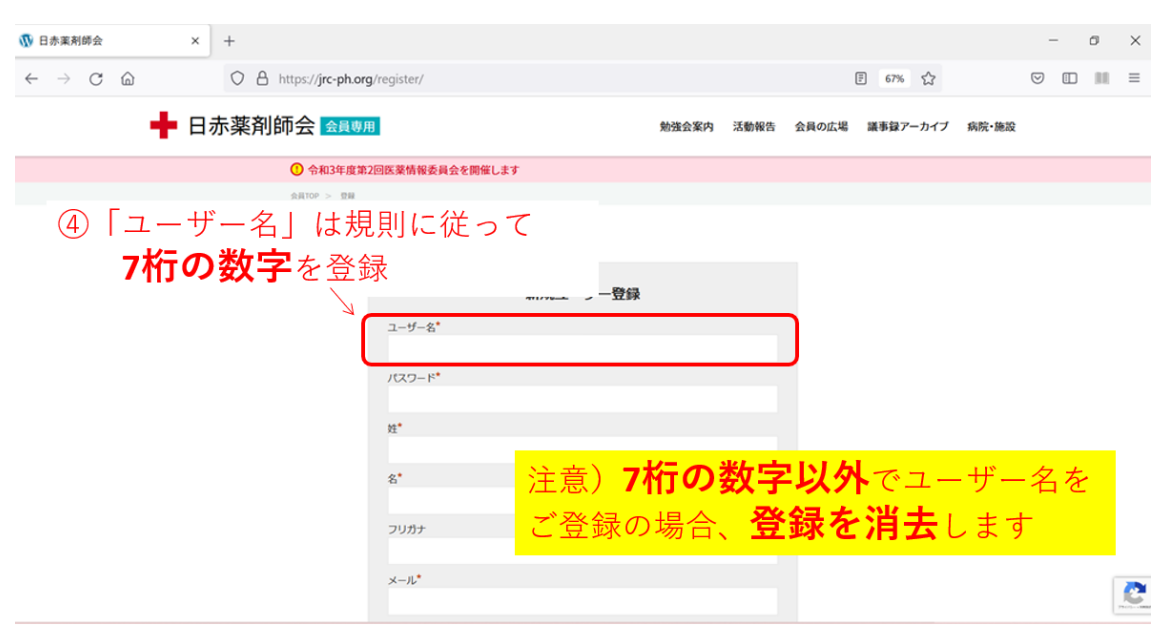

⑤「\*」がついた項目は入力必須項目です

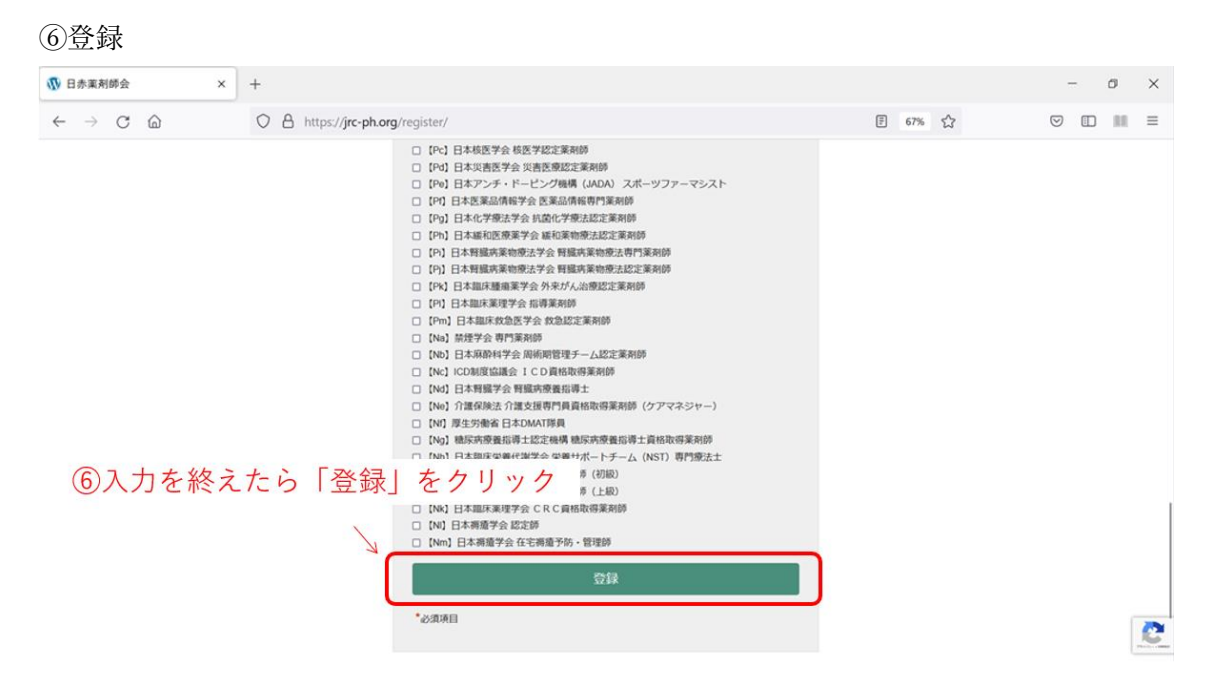

補足 ご自分のプロフィール情報は登録後も自由に変更していただくことができます

⑦登録完了

⑧登録確認作業後使用可能

⑦登録が完了した表示がされます

|              | 登録が完了しました。                                       |  |  |  |  |  |  |  |  |
|--------------|--------------------------------------------------|--|--|--|--|--|--|--|--|
|              | メールで通知したパスワードでログインしてください。                        |  |  |  |  |  |  |  |  |
|              | 既存ユーザのログイン                                       |  |  |  |  |  |  |  |  |
|              | ユーザー名またはメールアドレス                                  |  |  |  |  |  |  |  |  |
|              | @ .jrc.or.jp                                     |  |  |  |  |  |  |  |  |
|              | パスワード                                            |  |  |  |  |  |  |  |  |
|              | •••••                                            |  |  |  |  |  |  |  |  |
| ⑧登録確<br>たユーザ | 認作業を終えた後に、登録し 話を保存する ログイン 9 ログイン<br>一名(またはメールアドレ |  |  |  |  |  |  |  |  |
| ス) とパうになり    | スワードでログインできるよ ハスワードを忘れた場合 ハスワードリセット              |  |  |  |  |  |  |  |  |
|              | はしめての力はとらら 和売ユーリー豆銀                              |  |  |  |  |  |  |  |  |

なお、登録確認作業の進捗は所属施設の管理者(主に薬剤部長)、編集者(主に DI 担当者) にご確認をお願いいたします。

| II. | 登録確認作業 | 管 | 編 |
|-----|--------|---|---|
|-----|--------|---|---|

①各ご施設の「管理者」、「編集者」の権限をもった方がログインする

② 舒日赤薬剤師会 |薬剤師専門サイト をクリックして「ダッシュボード」を表示する

| <ul> <li>②「ダッシ</li> <li>盤 日赤菜剤協会(菜剤協)</li> </ul> | ュボード」を表示<br>MH944<br>の部分をクリック                                             |                |     |          | <ol> <li>①「管理<br/>「編集者<br/>(画面)</li> </ol> | 里者」の方ネ<br>者」の方が□<br>面は「編集≉ | あるいは<br>ログイン<br>者」) |
|--------------------------------------------------|---------------------------------------------------------------------------|----------------|-----|----------|--------------------------------------------|----------------------------|---------------------|
|                                                  | Pageviews                                                                 |                | ī.  |          |                                            | こんにも                       | 5は、古河編集 さん 🔲 🔍      |
| 体                                                | 京家                                                                        | ? ×            |     |          |                                            |                            |                     |
|                                                  | 索する文字列(№):                                                                | 次を検索(E)        |     |          |                                            |                            |                     |
|                                                  | 任 ~                                                                       | 閉じる            |     |          |                                            |                            |                     |
| ➡ 日赤薬剤師                                          | 大文字と小文字を区別する(C)<br>完全に一致する単語だけを検索する( <u>W</u> )<br>半角と全角を区別する( <u>M</u> ) | 置換( <u>R</u> ) | D広場 | 議事録アーカイブ | 病院•施設                                      | スケジュール                     | ログアウト               |
|                                                  |                                                                           |                |     |          |                                            |                            |                     |
|                                                  |                                                                           |                |     |          |                                            |                            |                     |
|                                                  |                                                                           | . 1000         | 1   |          |                                            |                            |                     |

③ユーザーを表示

④「保留中のアクチベーション」を選択

\*保留中のアクチベーション:新規登録者の情報は、登録直後にこのカテゴリーに仕分けされます (ここに仕分けされた状態のままではホームページを使用できません)

| 🚯 宿 日赤菜剤師会                                           | 薬剤師専門サイ       |                 |                                     |              |                    |                 |           |                |      |      |           | こんにき              | ちは、古河編集 さん                                         |
|------------------------------------------------------|---------------|-----------------|-------------------------------------|--------------|--------------------|-----------------|-----------|----------------|------|------|-----------|-------------------|----------------------------------------------------|
| <ul> <li>Activity Log</li> <li>Statistics</li> </ul> | ユーサ           | بة—<br>10 − 405 | 見ユーザーを追加                            |              | o HTMI when reader | ad by the field | 4         | 保留中の           | アクチ  | ベーショ | ン*」を      | 表示オプション、          | <ul> <li>ヘルブマ</li> <li>hut this may not</li> </ul> |
| ★ 求人情報                                               | be a b<br>詳細に | reaking cha     | inge. <u>さらに詳しく</u> .<br>イト管理者または開身 | *<br>者にお問い合: | わせください。            |                 | "〕 選护     | そし、登録          | ŧユーザ | ーを表示 | 示させる      | i by this change, | out this muy not                                   |
| ♪ お知らせ                                               |               |                 |                                     |              |                    |                 |           |                |      |      |           |                   |                                                    |
| ▶ 活動報告                                               | すべて (1        | ,662)   管理      | 【者 (48 名)   編集者                     | (128 名)   開  | 読者 (1,486 名)   有効  | か化済み (1659)   係 | 全日中のアクティベ | ーション (3)   無効係 | (1)  |      |           |                   | ユーザーを検索                                            |
| ✔ 会員の広場                                              | 一括操           | //E             | ▼ 適用                                | 権限グルー        | ブを変更… 🗸            | 安市              |           |                |      |      | 1.662個の項目 | « < 1             | / 84 >> >>                                         |
| ★ 議事録                                                | 214 275       |                 |                                     | 1819(7.72    |                    |                 |           |                |      |      | .,        |                   |                                                    |
| ▶ 病院・施設                                              | 0             | 2FA             | 投稿者スラッ<br>グ                         | 姓            | 名                  | フリガナ            | 役職        | 卒業大学           | 卒業年  | 学位   | 就職年月      | 施設名               | 認定資格                                               |
| ■ テンプレート                                             |               |                 |                                     |              |                    |                 |           |                |      |      |           |                   |                                                    |
| メディア                                                 |               |                 |                                     |              |                    |                 |           |                |      |      |           |                   |                                                    |
| 🖞 Planner                                            |               |                 |                                     |              |                    |                 |           |                |      |      |           |                   |                                                    |
| ューザー                                                 |               |                 |                                     |              |                    |                 |           |                |      |      |           |                   |                                                    |
| ューザー一覧                                               |               | 3               | ) ユーサ                               | ゛ー」を         | :選択する              |                 |           |                |      |      |           |                   |                                                    |
| 新規ユーザーを追加                                            |               |                 |                                     |              |                    |                 |           |                |      |      |           |                   |                                                    |
|                                                      |               |                 |                                     |              |                    |                 |           |                |      |      |           |                   |                                                    |
| 🎯 WP セキュリティ                                          |               |                 |                                     |              |                    |                 |           |                |      |      |           |                   |                                                    |

新規登録者の情報は、登録直後にこの「保留中のアクチベーション」内の名簿に仕分けされ ます。ご施設で登録を行った方の情報をこの中から探してください。

#### ⑤ご施設の登録ユーザーを表示

⑥「一括操作」となっている適応欄の部分をプルダウンで「有効化」に変更
 ⑦ホームページへの名簿登録を実施したい方のチェックボックスにチェックを入れる
 ⑧適応をクリックする

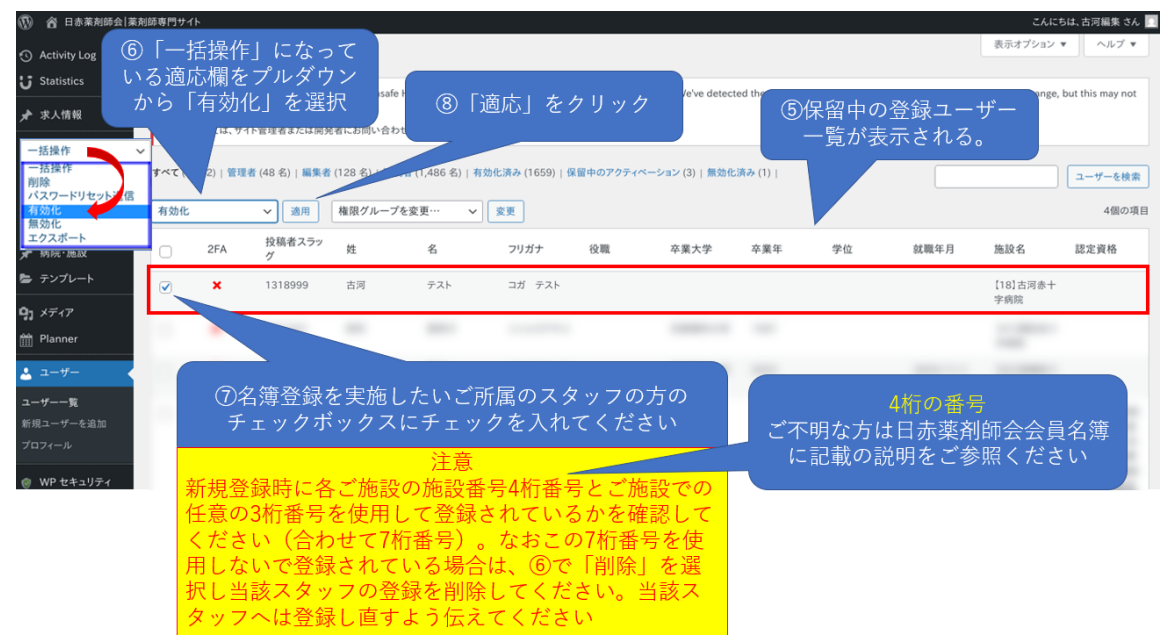

各ご施設のユーザー許可操作をする管理者あるいは編集者の方へのお願い。 新規登録者のユーザー名が必ず日赤薬剤師会で規定した施設番号4桁とご施設の番号3桁 で登録されているかをご確認ください。この7桁の番号が不適切な場合には医薬情報委員 会委員より修正依頼をさせていただきます。一度登録した情報を最初から登録し直しとな ってしまいますのでご注意ください。

なお、登録にご不明な点や不具合がございましたら下記医薬情報委員までご相談ください。

#### 問い合わせ先

| 北海道ブロック | 中江 | 一馬(浦河)    | nakae.jrc@gmail.com              |
|---------|----|-----------|----------------------------------|
| 東北ブロック  | 佐藤 | 圭吾(石巻)    | keigo.sato@ishinomaki.jrc.or.jp  |
| 東部ブロック  | 須鎌 | 建(成田)     | t-sugama@narita.jrc.or.jp        |
| 中部ブロック  | 田宮 | 真一(名古屋第二) | stamiya@nagoya2.jrc.or.jp        |
| 近畿ブロック  | 大林 | 巧志(京都第一)  | takuji-obayashi@kyoto1.jrc.or.jp |
| 中四国ブロック | 小林 | 華南子(松山)   | kana.k-km@outlook.jp             |
| 九州ブロック  | 合澤 | 啓二(熊本)    | k-aizawa@kumamoto-med.jrc.or.jp  |
| 全ブロック   | 菅原 | 直人 (古河)   | n-sugawara@koga.jrc.or.jp        |

# Ⅲ.施設情報登録 管 編

### 1.ログイン方法

https://jrc-ph.org/hospital/wp-admin/

| 🔞 ログイン < 日赤菜剤師会   菜剤 × 🛛 🕂                                                                                                |                                                                                                    |
|----------------------------------------------------------------------------------------------------|----------------------------------------------------------------------------------------------------|
| $\leftarrow$ $\rightarrow$ C $\textcircled{a}$ $\textcircled{O}$ $\textcircled{A}$ https://jrc-ph.org/v1/login_102714-jrc | ★ Q 検索                                                                                                    |
|                                                                                                    | <ul> <li>▲ Q. 株素</li> <li>▲ 日赤薬剤師会</li> <li>▲ ロ赤薬剤師会</li> <li>▲ ロホ薬剤師の合</li> <li>▲ ロホ薬剤師の合</li> <li>▲ ロホ薬剤師の合</li> <li>▲ ロホ薬剤師の合</li> <li>▲ ロホ薬剤師の合</li> <li>▲ ロホ薬剤師の合</li> <li>▲ ロホ薬剤師の合</li> <li>▲ ロホ薬剤師の合</li> <li>▲ ロホズロードを入力</li> </ul> |
|                                                                                                    | <u> プライバシーポリシー</u>                                                                                                    |
|                                                                                                    | □ 日本語 > 支更                                                                                                    |

2. 病院・施設の自施設を選択し内容を修正

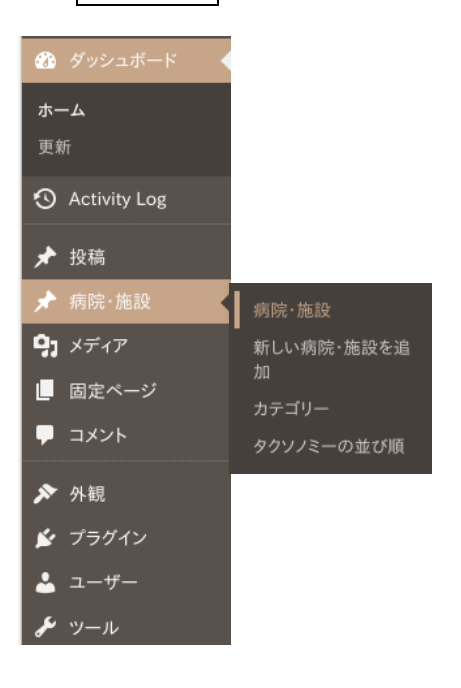

| 一括操                                                                                                    | 作 💙 適用 すべての日付 🗸 絞り込み                                                                                                    |                                                                                                    |                                                                                                    |                                          | 1個           |
|----------------------------------------------------------------------------------------------------|----------------------------------------------------------------------------------------------------|----------------------------------------------------------------------------------------------------|----------------------------------------------------------------------------------------------------|------------------------------------------|--------------|
| <b>9</b>                                                                                                    | マイトル 🍦                                                                                                    | ①自施設を検                                                                                                    | 京索                                                                                                  | 日付 🔷                                     | ステータ         |
|                                                                                                    | 終 <mark>本赤十字病院</mark><br>■22 クイック編集   ゴミ箱へ移動   表示                                                                                                    |                                                                                                    |                                                                                                    | 公開済み<br>2022年6月17日<br>10:09 AM           | ₽            |
| □ <i>9</i>                                                                                                    | 2編集をクリック                                                                                                    |                                                                                                    |                                                                                                    | 日付 🔷                                     | ステータ         |
| 一括操                                                                                                    | 作 🗸 適用                                                                                                    |                                                                                                    |                                                                                                    |                                          | 1個           |
| 熊本                                                                                                    | 赤十字病院                                                                                                    |                                                                                                    |                                                                                                    |                                          |              |
| パーマリ                                                                                                    | リンク: <u>https://jrc-ph.org/hospital/facility/p543/</u> 編集                                                                                                    |                                                                                                    |                                                                                                    |                                          |              |
| 病院·カ                                                                                                    | 施設                                                                                                    |                                                                                                    |                                                                                                    |                                          |              |
| ・<br>会フ・<br>・<br>一<br>一<br>一<br>一<br>一<br>、<br>一<br>、<br>一<br>、<br>一<br>、<br>一<br>、<br>一<br>、<br>一<br>、                                                                                                    | 2月24日<br>限定欄のみに反映したい場合:チェックをつけた状態で会員限定種のみにごフ<br>イシャルのみに反映したい場合:チェックを外した状態で、共通欄のみにご入力<br>に同じ内容を反映したい場合:チェックをつけた状態で、共通欄のみにご入力<br>に別の内容を反映したい場合:チェックをつけた状態で、共通欄のみにご入力<br>に別の内容を反映したい場合:チェックをつけた状態で、共通欄の<br>支援の目を表示させたくない場合:入力欄は空欄で更新してください。<br>別、電話の項目が不要な場合→電話(共通)・電話(会員限定)を空欄状態で更<br>チェックの入力有無はどちらでも構いません。                                                                                                    | A力(ださい。<br>ください。<br>ください。<br>にそれぞれの内容を「社会」)。<br>共通<br>更新してください。                                                        | に登録す                                                                                                | ③設定方法<br>ると非会員                           | 云に従い<br>員も閲覧 |
| ・会員フ・<br>・<br>す両両方要代<br>※<br>う                                                                                                    | 2020年<br>「限定欄のみに反映したい場合:チェックをつけた状態で会員限定様のみにご2<br>イシャルのみに反映したい場合:チェックを外した状態で、共通欄のみにご入力・<br>に同じ内容を反映したい場合:チェックをつけた状態で、共通欄のみにご入力・<br>に別の内容を反映したい場合:チェックをつけた状態で、共通欄と会員限定様<br>な項目を表示させたくない場合:入力欄は空欄で更新してください。<br>例:電話の項目が不要な場合→電話(共通)・電話(会員限定)を空欄状態で更<br>チェックの入力有無はどちらでも構いません。<br>所在地(共通)                                                                                                    | A力ください。<br>ください。<br>ください。<br>にそれぞれの内容をごみ力を定う。<br>更新してください。<br>所在地(会員限定)                                                | に登録す                                                                                                | 3設定方法<br>ると非会員                           | ミに従い<br>1も閲覧 |
| ・会員フ・<br>・市両可不<br>・不不<br>※??                                                                                                    | 2020年<br>「限定欄のみに反映したい場合:チェックをつけた状態で会員限定欄のみにごン<br>イシャルのみに反映したい場合:チェックを外した状態で、共通欄のみにご入力<br>った同じ内容を反映したい場合:チェックをつけた状態で、共通欄のみにご入力<br>った別の内容を反映したい場合:チェックをつけた状態で、共通欄と会員限定欄<br>な項目を表示させたくない場合:入力欄は空欄で更新してください。<br>別:電話の項目が不要な場合→電話(共通)・電話(会員限定)を空欄状態で更<br>チェックの入力有無はどちらでも構いません。<br>下名に4520 熊本県熊本市東区長嶺南2丁目1-1                                                                                                    | A力ください。<br>ください。<br>ください。<br>Iにそれぞれの内容を「A力(差す)」。共通<br>更新してください。<br>所在地(会員限定)                                           | に登録す                                                                                                | <ol> <li>3設定方法</li> <li>ると非会員</li> </ol> | ミに従い         |
| ·会員フ-<br>・オ両方方要代<br>※<br>※                                                                                                    | 2020年<br>開定欄のみに反映したい場合:チェックをつけた状態で会員限定欄のみにご2<br>インヤルのみに反映したい場合:チェックを分した状態で、共通欄のみにご入力<br>に同じ内容を反映したい場合:チェックをつけた状態で、共通欄と会員限定備<br>な項目を表示させたくない場合:入力欄は空欄で更新してください。<br>別:電話の項目が不要な場合→電話(共通)・電話(会員限定)を空欄状態で更<br>チェックの入力有無はどちらでも構いません。<br>所在地(共通)<br>〒861-8520 熊本県熊本市東区長嶺南2丁目1-1<br>電話(共通)                                                                                                    | A.カください。<br>ください。<br>(ださい。)<br>にそれぞれの内容を「注意」)。共通<br>更新してください。<br>所在地(会員限定)<br>電話(会員限定)                                 | に登録す                                                                                                | ③設定方法<br>ると非会員                           | に従い          |
| ・会員フ・<br>・ 両両 下 ※ <sup>1</sup> * 7 * 7 * 7 * 7 * 7 * 7 * 7 * 7 * 7 *                                                                                                    | 2020年<br>「限定欄のみに反映したい場合:チェックをつけた状態で会員限定欄のみにご2<br>イシャルのみに反映したい場合:チェックをつけた状態で、共通欄のみにご入力・<br>に同じ内容を反映したい場合:チェックをつけた状態で、共通欄のみにご入力・<br>に別の内容を反映したい場合:チェックをつけた状態で、共通欄のみにご入力・<br>に別の内容を反映したい場合:チェックをつけた状態で、共通欄のみにご入力・<br>第二部の項目が不要な場合→電話(共通)・電話(会員限定)を空欄状態で更<br>チェックの入力有無はどちらでも構いません。<br>所在地(共通)<br>〒861-8520 熊本県熊本市東区長嶺南2丁目1-1<br>電話(共通)<br>096-384-2111(代)                                                                                                    | A力ください。<br>ください。<br>(ださい。<br>にそれぞれの内容をごみ力をうう。共通<br>更新してください。<br>所在地(会員限定)<br>電話(会員限定)                                  | に登録す                                                                                                | 3設定方法<br>ると非会員                           | に従い<br>しも閲覧  |
| ・会員フ・方方方要代<br>・両両不※<br>※<br>▼                                                                                                    | <ul> <li>(カム)</li> <li>(用定欄のみに反映したい場合:チェックをつけた状態で、共通欄のみにごノ<br/>ィシャルのみに反映したい場合:チェックをつけた状態で、共通欄のみにご入力・<br/>に同じ内容を反映したい場合:チェックをつけた状態で、共通欄のみにご入力・<br/>に同じ内容を反映したい場合:チェックをつけた状態で、共通欄と会員限定備<br/>な項目を表示させたくない場合:入力欄は空欄で更新してください。</li> <li>例:電話の項目が不要な場合→電話(共通)・電話(会員限定)を空欄状態で更<br/>チェックの入力有無はどちらでも構いません。</li> <li>所在地(共通)</li> <li>〒861-8520 熊本県熊本市東区長嶺南2丁目1-1</li> <li>電話(共通)</li> <li>(96-384-2111(代)</li> <li>FAX(共通)</li> </ul>                                                                                                    | A. 力ください。<br>ください。<br>ください。<br>In それぞれの内容を「み力をき」、 共通<br>更新してください。<br>所在地(会員限定)<br>電話(会員限定)<br>FAX(会員限定)                | に登録す                                                                                                | <ol> <li>3設定方法</li> <li>ると非会員</li> </ol> | に従い<br>も閲覧   |
| ・会<br>- え<br>- う<br>- 可<br>- 可<br>- 不<br>- 死<br>- 代<br>- ペ<br>- ペ<br>- ペ<br>- ペ<br>- ペ<br>- ペ<br>- ペ<br>- ペ                                                                                                    | <ul> <li>(川に)</li> <li>(川に)</li> </ul>                                                                                                    | A. 力ください。<br>〈ださい。<br>〈ださい。<br>IIICそれぞれの内容を「入力を予う」。<br>更新してください。<br>所在地(会員限定)<br>電話(会員限定)<br>FAX(会員限定)                 | に登録す<br>                                                                                            | <ol> <li>3設定方法</li> <li>ると非会員</li> </ol> |              |
| ·会才の両方要ピージャンクロン・<br>・オの両方要ピージャンクロン・<br>・マージャンクロン・<br>・マージャンクロン・<br>・<br>・<br>・<br>・<br>・<br>・<br>・<br>・<br>・<br>・<br>・<br>・<br>・ | <ul> <li>(カロ4)</li> <li>(東定欄のみに反映したい場合:チェックをつけた状態で、共通欄のみにご力<br/>イシャルのみに反映したい場合:チェックをつけた状態で、共通欄のみにご入力<br/>に同じ内容を反映したい場合:チェックをつけた状態で、共通欄と会員限定欄<br/>な項目を表示させたくない場合:シスカ欄は空欄で更新してください。</li> <li>第:電話の項目が不要な場合→電話(共通)・電話(会員限定)を空欄状態で更<br/>チェックの入力有無はどちらでも構いません。</li> <li>所在地(共通)</li> <li>〒861-8520 熊本県熊本市東区長嶺南2丁目1-1</li> <li>電話(共通)</li> <li>096-384-2111(代)</li> <li>FAX(共通)</li> <li>葉剤部直通FAX(共通)</li> </ul>                                                                                                    | A.力ください。<br>ください。<br>にそれぞれの内容を「A.力くをう」、共通<br>更新してください。                                                                 | に登録す<br>                                                                                            | <ol> <li>3設定方法</li> <li>ると非会員</li> </ol> | に従い<br>しも閲覧  |
| ·会オ市両不要代<br>引<br>つ方要代<br>・<br>、<br>※<br>ジ<br>・<br>、<br>、<br>、<br>、<br>、<br>、<br>、<br>、<br>、<br>、<br>、<br>、<br>、                                                                                                    | <ul> <li>(カム)</li> <li>(加よ)</li> <li>(ローク)</li> <li>(ローク)</li> <li< td=""><td>A. 力ください。<br/>&lt;ださい。<br/>にそれぞれの内容を「み力を売う」。共通<br/>更新してください。<br/>新在地(会員限定)<br/>電話(会員限定)<br/>「<br/>FAX(会員限定)<br/>「<br/>素剤部直適FAX(会員限</td><td>に登録す<br/>(<br/>(<br/>(<br/>(<br/>(<br/>(<br/>(<br/>(<br/>(<br/>(<br/>(<br/>(<br/>(<br/>(<br/>(<br/>(<br/>(<br/>(<br/>(</td><td><ol> <li>3設定方法</li> <li>ると非会員</li> </ol></td><td></td></li<></ul> | A. 力ください。<br><ださい。<br>にそれぞれの内容を「み力を売う」。共通<br>更新してください。<br>新在地(会員限定)<br>電話(会員限定)<br>「<br>FAX(会員限定)<br>「<br>素剤部直適FAX(会員限 | に登録す<br>(<br>(<br>(<br>(<br>(<br>(<br>(<br>(<br>(<br>(<br>(<br>(<br>(<br>(<br>(<br>(<br>(<br>(<br>( | <ol> <li>3設定方法</li> <li>ると非会員</li> </ol> |              |
| ·会7.両両不影代<br>- 小両両不影代<br>- 小両両不影代<br>- 不影代<br>- 不影代<br>- 不影代<br>- 不<br>- 不<br>- 不<br>- 不<br>- 不<br>- 不<br>- 不<br>- 不<br>- 不<br>- 不                                                                                                    | 2020.1<br>開定欄のみに反映したい場合:チェックをつけた状態で会員限定欄のみにご入か<br>パンドののみに反映したい場合:チェックをつけた状態で、共通欄のみにご入か<br>パに同じ内容を反映したい場合:チェックをつけた状態で、共通欄のみにご入か<br>パに別の内容を反映したい場合:チェックをつけた状態で、共通欄と会員限定欄<br>な項目を表示させたくない場合:入力欄は空欄で更新してください。<br>別:電話の項目が不要な場合→電話(共通)・電話(会員限定)を空欄状態で更<br>チェックの入力有無はどちらでも構いません。<br>下在地(共通)<br>〒861-8520 熊本県熊本市東区長嶺南2丁目1-1<br>電話(共通)                                                                                                    | A. 力ください。<br>ください。<br>にそれぞれの内容を「入力をう」、共通<br>更新してください。                                                                  | に登録す<br>()<br>()<br>()<br>()<br>()<br>()<br>()<br>()<br>()<br>()<br>()<br>()<br>()                  | <ol> <li>3設定方法</li> <li>ると非会員</li> </ol> |              |

| IV. 会員の広場への投稿 | 購 | 編 | 管 |
|---------------|---|---|---|
|---------------|---|---|---|

ログインしたトップ画面で「日赤薬剤師会」をクリック。ダッシュボードを表示。

| ログイ     |                             | <b>ップペーシ</b><br>師会」をクリック | ジ画 面<br> | ī    |       |          |            |                |
|---------|-----------------------------|--------------------------|----------|------|-------|----------|------------|----------------|
| ▲ 日表果根的 | <b>新会 金展専用</b>              |                          | 勉強会案内    | 活動報告 | 会員の広場 | 議事録アーカイブ | ÷<br>病院·施設 | んにちは、回中 5人 🔳 🔍 |
|         | ① 令和3年度第2回医薬情報              | <b>&amp;委員会を開催します</b>    |          |      |       |          |            |                |
|         | 会員TOP                       |                          |          |      |       |          |            |                |
|         | お知らせ                        | INFORMATION              |          |      |       |          |            |                |
|         | 2022.03.07<br>令和3年度第3回医薬情報委 | 員会議事録                    |          |      |       |          |            |                |
|         | 2022.02.01<br>菜キャリ就職説明会 終了! |                          |          |      | ヾナーエ! |          |            | 6              |
|         | 5451 IS 45                  |                          |          | 000  |       |          |            | Parts- 8888    |

「会員の広場」では、他の会員に向けて発信ができます。

「ユーザー」では、日赤薬剤師会の登録者ユーザーの情報を閲覧することができます

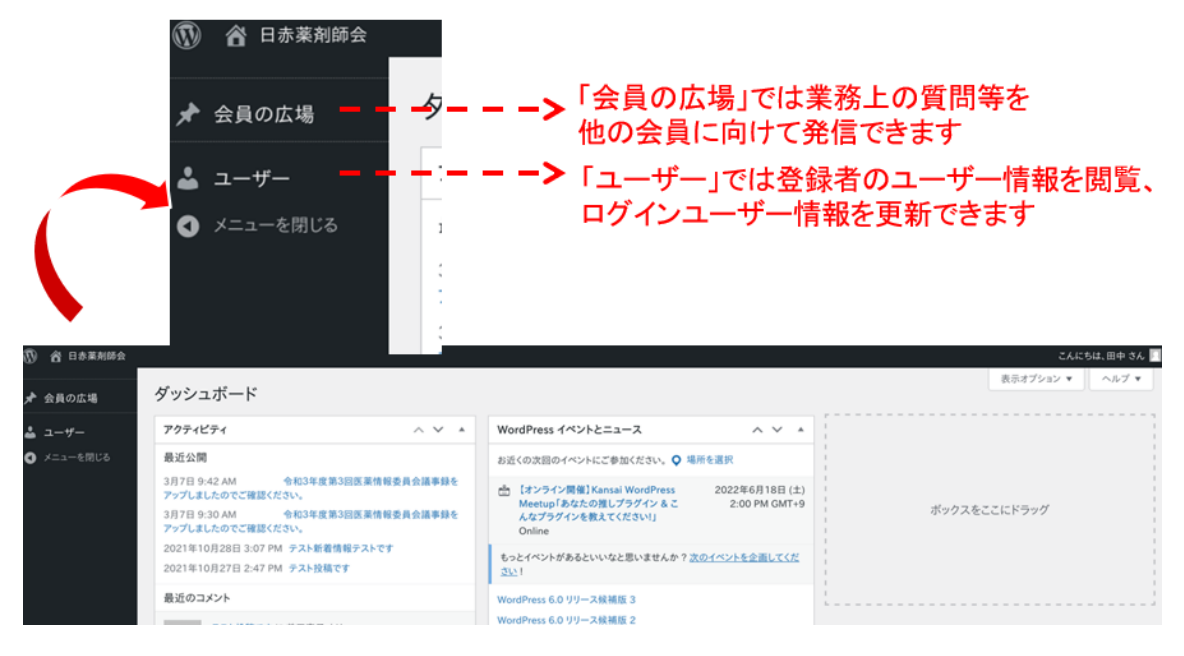

①ダッシュボードの「新しい会員の広場を追加」をクリック
②タイトルを入力
③投稿内容を入力
④「カテゴリー」を入力(投稿が選別されます)

⑤公開

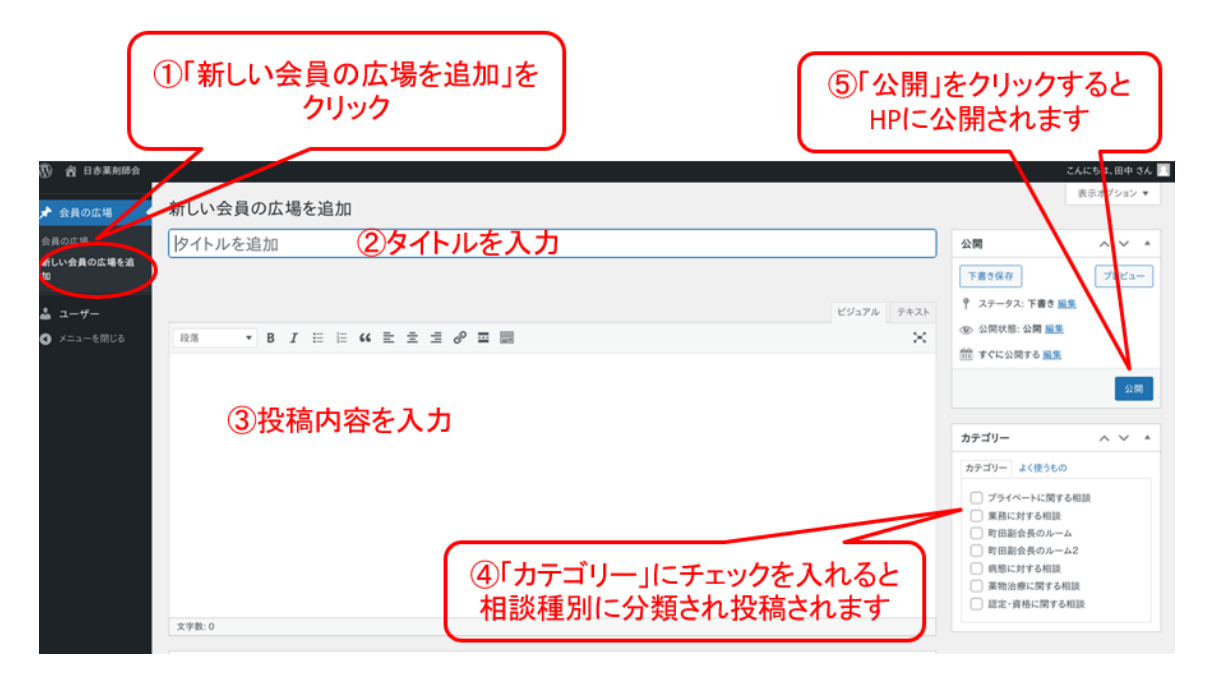

| V. ユーザー検索 | 購 | 編 | 管 |
|-----------|---|---|---|
|-----------|---|---|---|

キーワード入力をすることで、日赤薬剤師会の登録ユーザーの情報が閲覧できます。

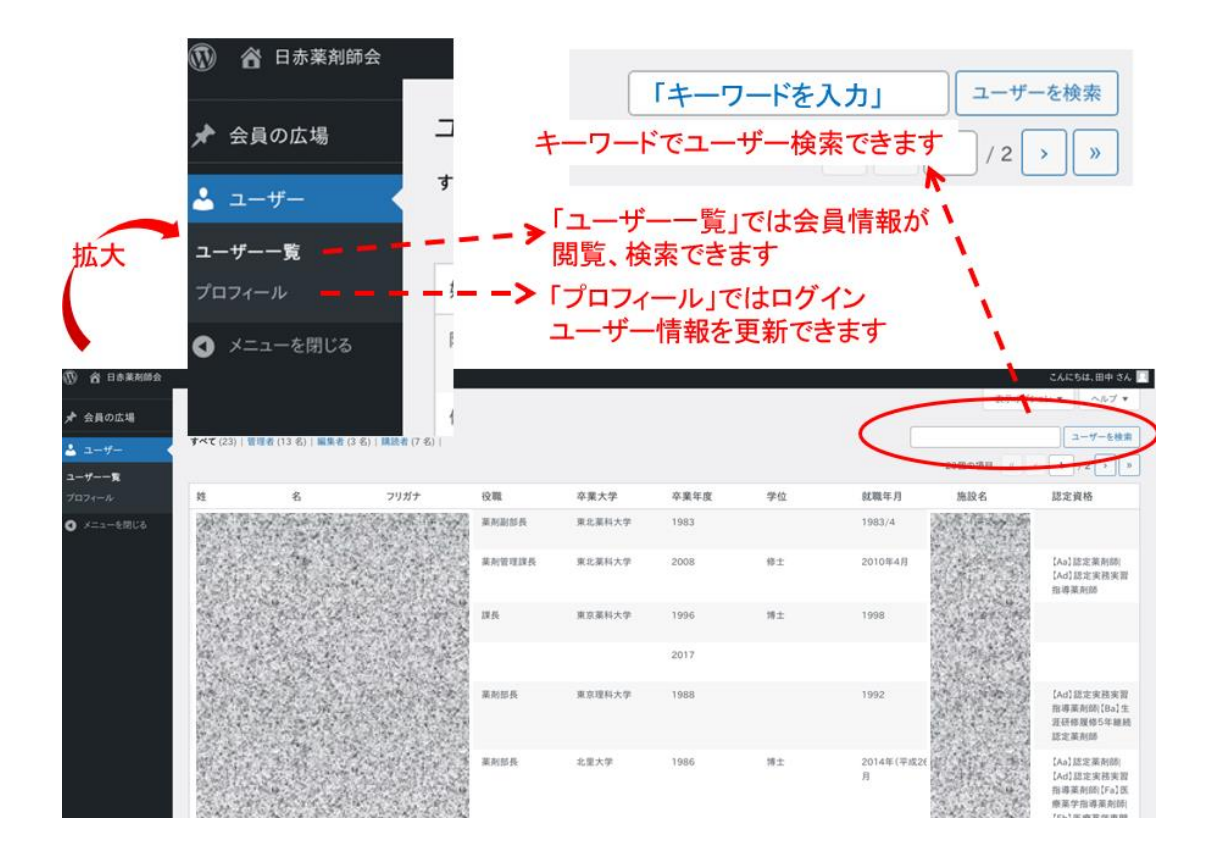

施設別薬剤師の検索や認定薬剤師の検索などにご使用いただけます。

## VI. 議事録の投稿 編 管

1赤菜剤師会|菜剤師専門サイト 🕊 0 🕂 新規 0.435 24.9MB 0.125 130Q こんにちは、菅原 さん 📃 表示オプション **②**「タイトル」 釣 ダッシュボード 新しい議事録を追加 Activity Log ③「投稿」 タイトルを追加 通知 ~ ~ \* Options をご入力ください 、一点知を受信する必要がある ユーザー、ロール、または電子メール アドレスを 入力します。1 ★ 新着情報 **9**3 メディアを追加 ★ 勉強会 b i link b-quote del ins img ul ol li coo  $\approx$ アクティブな通知 ★ 勉強会案内 コンテンツが公開されたときに通知する! ★ 活動報告 通知ログ 通知は見つかりませんでした 議事録 「議事録」 議事録 制限 ~ ~ \* 新しい講事録を追加 ①新しい議事録を追加 🔒 ステータス: 制限付き 編集 ★ 病院·施設 をクリック 文字数:0 公開 ~ V \* 國定·

①ダッシュボードから「議事録」>「新しい議事録を追加」をクリック

②タイトルを入力

③投稿内容を入力

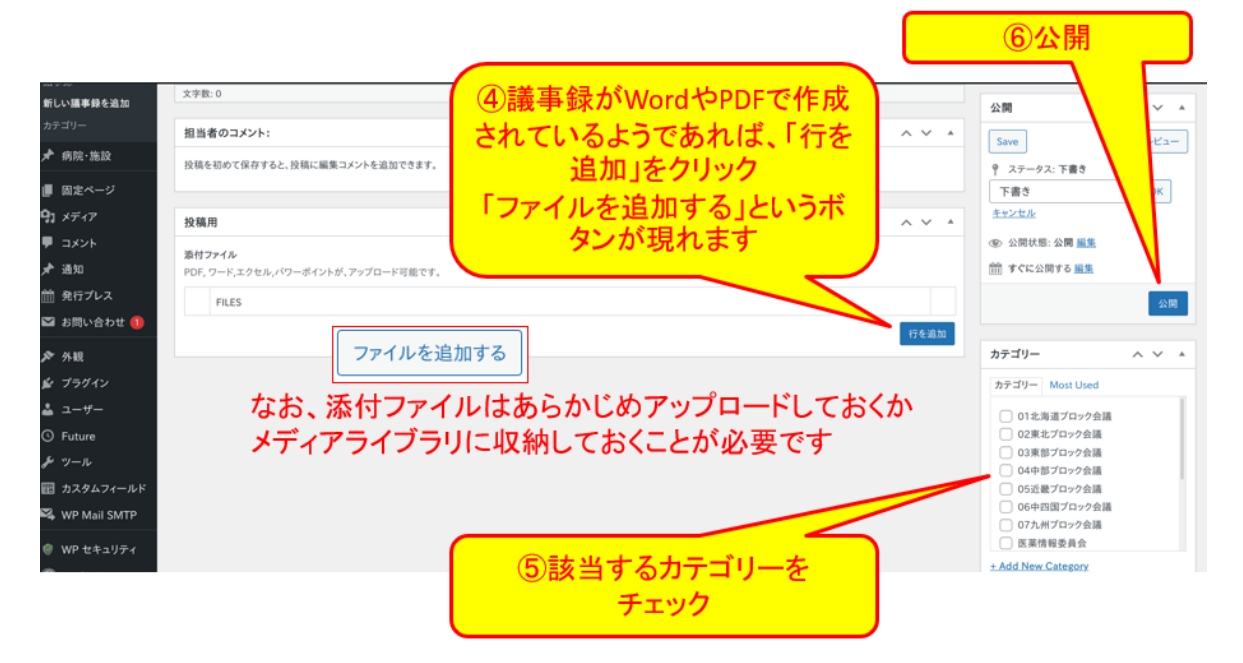

④議事録がファイルで添付できるようであれば「行を追加」>「ファイルを追加する」を クリックする。

⑤議事録の内容に該当するカテゴリーをチェック ⑥公開

# VII. イベント入力 管

スケジュールカレンダーに研修会や会議などのイベントを入力する方法

1.ログイン方法 https://jrc-ph.org/member/ ユーザー名、パスワードを入力してログイン

# 2. イベント→新しいイベント追加を選択

| 🀼 ダッシュボード 🔍    |            |
|----------------|------------|
| ホーム            |            |
| 更新             |            |
| 🕙 Activity Log |            |
| U Statistics   |            |
| 🔅 Options      |            |
| ★ 新着情報         |            |
| 置 イベント         | All Events |
| ★ 勉強会          | 新しいイベントを追加 |
| ★ 求人情報         | カテゴリー      |
|                | タグ         |
| 🖈 お知らせ         | 会場         |
| ★ 勉強会案内        | カレンダー表示    |
| ★ 活動報告         | 追加機能       |

3. イベント名、概要、開催日時などを入力し、公開範囲や公開日を編集し公開をクリック

| 新1114ペントを追加                                                                                                    | 表示オブション 🔻 ヘルブ 🔻                     |
|----------------------------------------------------------------------------------------------------|-------------------------------------|
|                                                                                                    | ベント名を入力                             |
| The interview of the second second se |                                     |
|                                                                                                    |                                     |
| テスト委員会会議<br>rfa-211/dt Marce (Appendix Construction 1919) [ am                                                                                                    |                                     |
|                                                                                                    | 下書き保存<br>プレビュー<br>・<br>フニーのフ・下書き 彩体 |
|                                                                                                    | テキスト                                |
|                                                                                                    |                                     |
|                                                                                                    | ゴミ第へ移動                              |
|                                                                                                    | 1                                   |
|                                                                                                    | カデゴリ ヘマ ▲                           |
| ②イベントの概要を人力                                                                                                    | カテコリー一覧 よく使うもの                      |
| 資料添付時は『メディアを追加』または『ダウンロードを挿入』を活用                                                                                                    | + 新規カテゴリーを追加                        |
|                                                                                                    |                                     |
|                                                                                                    | 1~>>>99 ~ ~ *                       |
| 22800 121002 m (1単約4月3)                                                                                                    | a.a.                                |
|                                                                                                    | タグが複数ある場合はコンマで区切ってくだ<br>さい          |
|                                                                                                    | ◇ ▲ よく使われているタグから3 択                 |
| 简单目序 01-03-2025 1:30pm                                                                                                    |                                     |
| 終了日時 02-03-2025 12:30pm 〇 前日                                                                                                    | Cookiebanner A 🗸 🔺                  |
| 🔤 🔹 ③イベント詳細(時間、場所など)を入力                                                                                                    |                                     |
| 録リ返しイベントを混乱/削除 日付来来下6                                                                                                    | アイキャッテ国家 ヘ ジ ム                      |
| 金場: 日本商十字社本社 ▼ +                                                                                                    | アイキャッナ国際を設定                         |
|                                                                                                    |                                     |
| 48                                                                                                    | ¥ *                                 |
| ④ 主催者はログイン者がデフォルト表示                                                                                                    |                                     |
|                                                                                                    |                                     |
| 数料は接換時線から自分で作成する変形で、ナーマの中で使用でさます(オフション)。 <u>計しくは実際ページをご覧くたさい</u> 。                                                                                                    |                                     |
|                                                                                                    | × .                                 |
| wordpress@jrc-ph.org (wordpress@jrc-ph.org) V                                                                                                    |                                     |
|                                                                                                    | _ ,                                 |
|                                                                                                    |                                     |

<参考>

⑤公開範囲や公開日を確認し『公開』をクリック

②イベントの概要入力で「メディアを追加」をクリックすると会議資料などを追加可能※会員は全員閲覧できます。

| アクション       | メディアを追加                                       |
|-------------|-----------------------------------------------|
| メディアを追加     | ファイルをアップロード メディアライブラリ                         |
| ギャラリーを作成    | メディアを絞り込む メディアを検索                             |
| 音声プレイリストを作成 | 「すべてのメディア > 」「すべての日付 >                        |
| 動画プレイリストを作成 |                                               |
| アイキャッチ画像    |                                               |
| URL から挿入    | 06111a863c89bf<br>25189a73fd022<br>5750c.docx |
|             | 1件 (1件中) のメディア項目を表示中                          |
|             | さらに読み込む                                       |
|             |                                               |

会員のページのスケジュールで以下のように表示されます

| 🖶 日赤薬剤師会 | 会員専用          |           | 勉強会案内    | 活動報告           | 会員の広場 | 議事録アーカイブ                    | 病院・施設<br>スケ | ジュール ログアウト |
|----------|---------------|-----------|----------|----------------|-------|-----------------------------|-------------|------------|
| C        | )リクルート支援ツー    | ールを「会員の広場 | 山に掲載しました |                |       |                             |             |            |
| ÷1       | UTOP > スケジュール |           |          |                |       |                             |             |            |
|          | 2025年2月       |           | SC<br>ス・ | HEDUL<br>ケジューノ | E     | (                           | ) 今日        |            |
|          | 月             | 火         | 水        | 木              | 金     | ±                           | Η           |            |
|          |               |           |          |                |       | 31 1                        | 2           |            |
|          | 3             | 4         | 5        | e              |       | 7 8                         | 9           |            |
|          | 10            | 11        | 12       | 13             |       | 14 15                       | 16          |            |
|          | 17            | 18        | 19       | 20             | 1     | 21 22<br>1:30 PM ですと委<br>員会 | 23          |            |
|          | 24            | 25        | 26       | 27             |       | 28 1                        |             |            |

### カレンダーの該当部分をクリックすると以下のように内容確認が可能

てすと委員会

イベント詳細 日付: 2025年2月22日 1:30 PM - 6:00 PM 開催日時: 2025年2月22日 13時30分~18時 開催場所: 日本赤十字社本社

20250215医薬情報委員会議題(事前配布)

カテゴリ:/投稿日:2025年02月17日

### 間違って作成した場合は、以下から削除可能です

| 3                                                                             | すべて (8)   所有 (1)   公開済み (6)   下書き (2)                                                                                            |    |                        | イベントを検索                |       |
|-------------------------------------------------------------------------------|----------------------------------------------------------------------------------------------------|----|------------------------|------------------------|-------|
| 一括操作         ブ         査ての会場         マ         全てのイベント         マ         絞り込み |                                                                                                    |    |                        |                        | 8個の項目 |
|                                                                               | □ イベント 章 主催 カテゴリ                                                                                                    | 会場 | 開始日時 🔷                 | 終了日時 🗘                 | 繰り返し  |
|                                                                               | てすと委員会         wordpress@jrc-ph.org         ー           編集 / クイック編集 / ゴミ箱へ移<br>数) 表示         (ゴミ箱へ移)         (ロート)         (ロート) | -  | 2月, 22 2025<br>1:30 PM | 2月, 22 2025<br>6:00 PM | 1回のみ  |